# The Overture AST and Plug-in Development

# Kenneth Lausdahl

Department of Engineering, Aarhus University, Denmark

# 28 August 2012 / 10th International Workshop Overture/VDM

The Overture AST Creating Plug-ins For Overture

# Outline

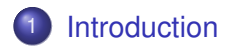

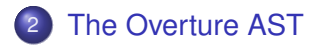

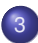

Creating Plug-ins For Overture

# Features

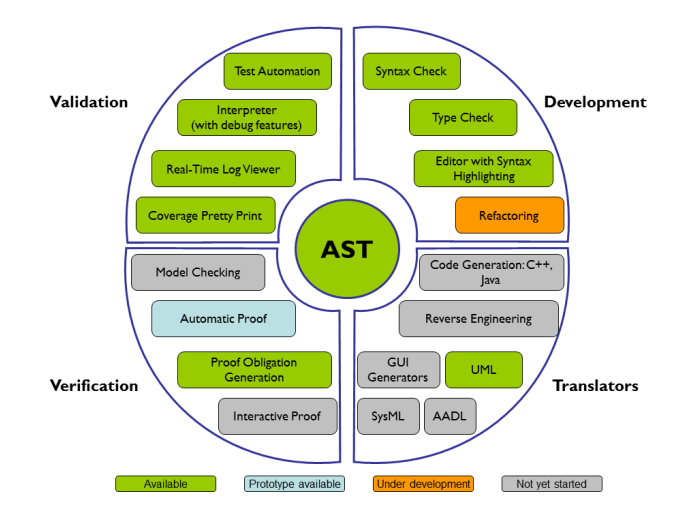

# **Tool Overview**

# Core Tools

- AST
- Parser
- Type Checker
- Interpreter
- Proof Obligation Generator

### IDE

- Core Plug-in
  - Resource Management
  - Parser & TC Framework
- UI Plug-in
  - Editor
  - Outline
  - Wizards
- Language Specific Plug-ins

# **Tool Overview**

# Core Tools

- AST
- Parser
- Type Checker
- Interpreter
- Proof Obligation Generator

### IDE

- Core Plug-in
  - Resource Management
  - Parser & TC Framework
- UI Plug-in
  - Editor
  - Outline
  - Wizards
- Language Specific
   Plug-ins

# Outline

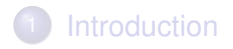

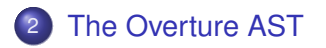

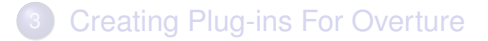

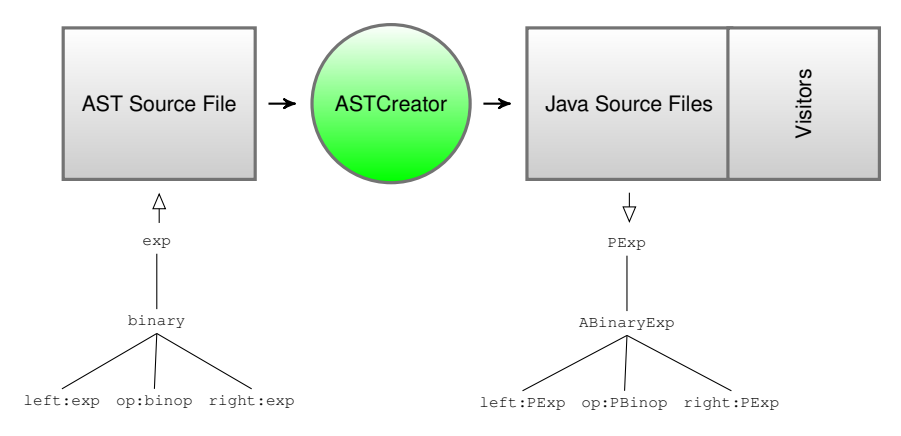

# AST Generation

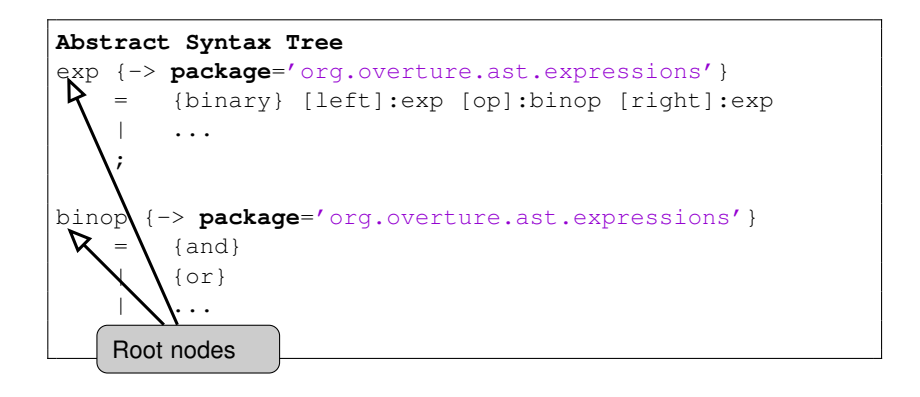

The Overture AST and Plug-in Development

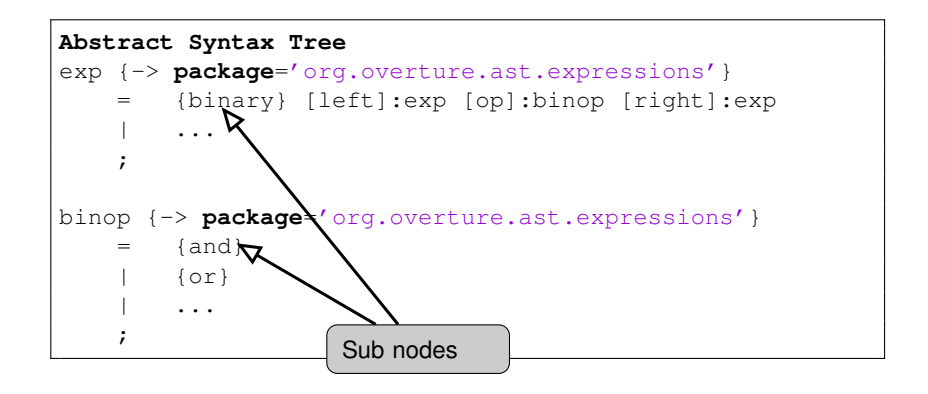

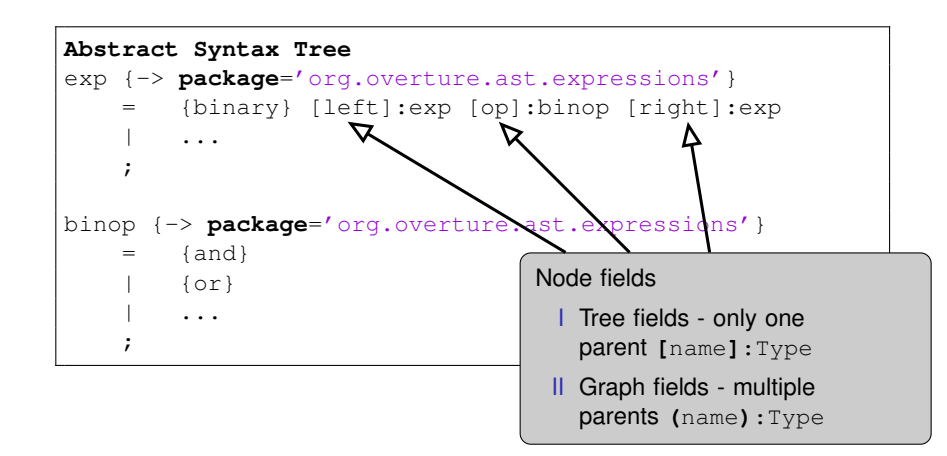

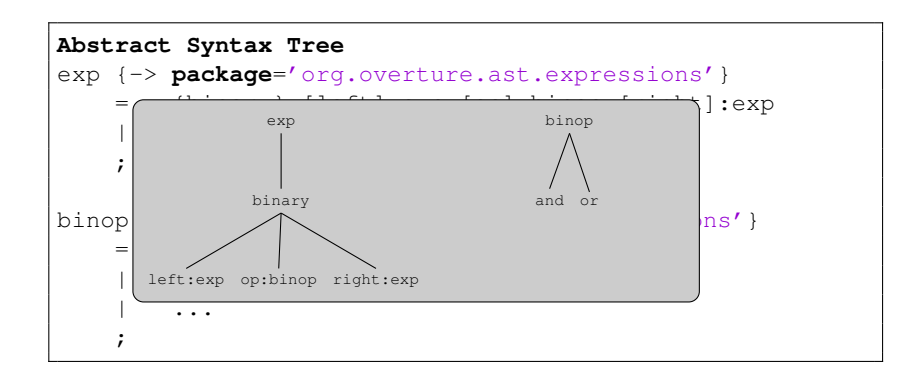

# AST Generation

Java Output

# Package View

- ⊿ 🚈 target/testData/simple
  - Image: Image:
  - a 🌐 org.overture.ast.analysis.intf
    - IAnalysis.java
    - IAnswer.java
    - IQuestion.java
    - IQuestionAnswer.java
  - ▲ ⊕ org.overture.ast.expressions
    - AAndBinop.java
    - D ABinaryExp.java
    - AOrBinop.java
    - EBinop.java
    - EExp.java
    - D PBinop.java
    - D PBinopBase.java
    - PExp.java
    - PExpBase.java

# Outline of ABinaryExp

🖻 📴 💘 🐒 💿 👷 ' 🗄 Outline 🕺 org.overture.ast.expressions 18 import declarations \* serialVersionUID : long Ieft : PExp op : PBinop \_right : PExp C ABinaryExp() G<sup>C</sup> ABinaryExp(PExp, PBinop, PExp) apply(IAnswer<A>) <A> : A apply(IQuestion<Q>, Q) <Q> : void apply(IOuestionAnswer<0, A>, 0) <0, A> ; A clone() : ABinaryExp o clone(Map<INode, INode>) : ABinaryExp ● ▲ equals(Object) : boolean getChildren(Boolean) : Map<String, Object> getLeft() : PExp getOp(): PBinop getRight() : PExp kindPExp() : EExp removeChild(INode) : void setLeft(PExp) : void setOp(PBinop) : void setRight(PExp) ; void

● \_ toString() : String

### AST Generation AST Source File Hierarchy

```
Abstract Syntax Tree
exp {-> package='org.overture.ast.expressions' }
    = #Binary
        . . .
#Binary {-> package='org.overture.ast.expressions'}
      {plus}
    =
        {and}
        . . .
Aspect Declaration
%exp->#Binary = [left]:exp [op]:LexToken [right]:exp
```

### AST Generation AST Source File Hierarchy

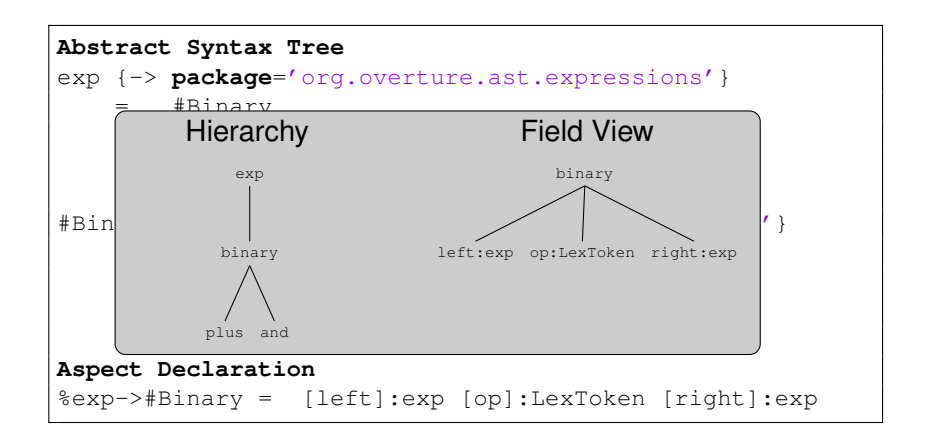

### AST Generation Java Output Features

### Node

- INode parent()
- INode getAncestor(Class<INode> classType)
- Enumerations
  - NodeEnum kindNode() return NodeEnum.EXP
  - ... EExp kindPExp() return EExp.BINARY

# AST Generation

# Analysis

# Analysis - Default visitor

• void apply(IAnalysis analysis)

Question

• <Q> void apply(IQuestion<Q> caller, Q question)

## Answer

• <A> A apply(IAnswer<A> caller)

# Question Answer

 <Q, A> A apply( IQuestionAnswer<Q, A> caller, Q question)

### AST Generation Analysis Depth First Search

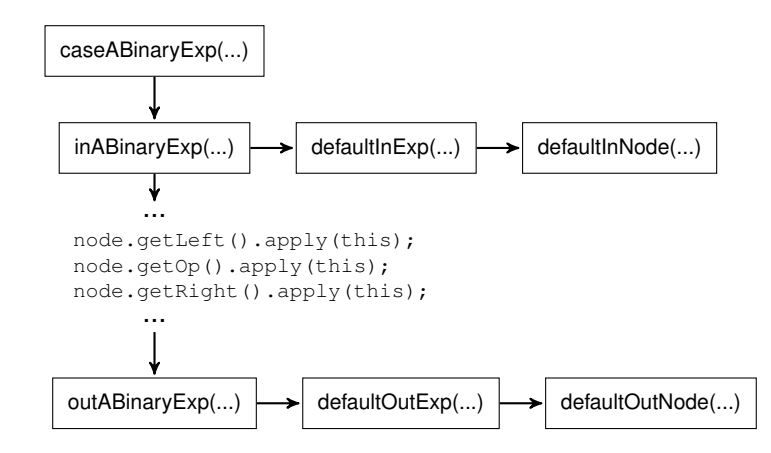

# Outline

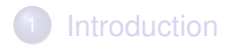

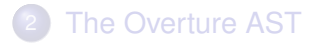

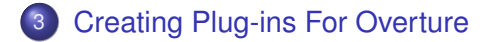

# Creating a plug-in

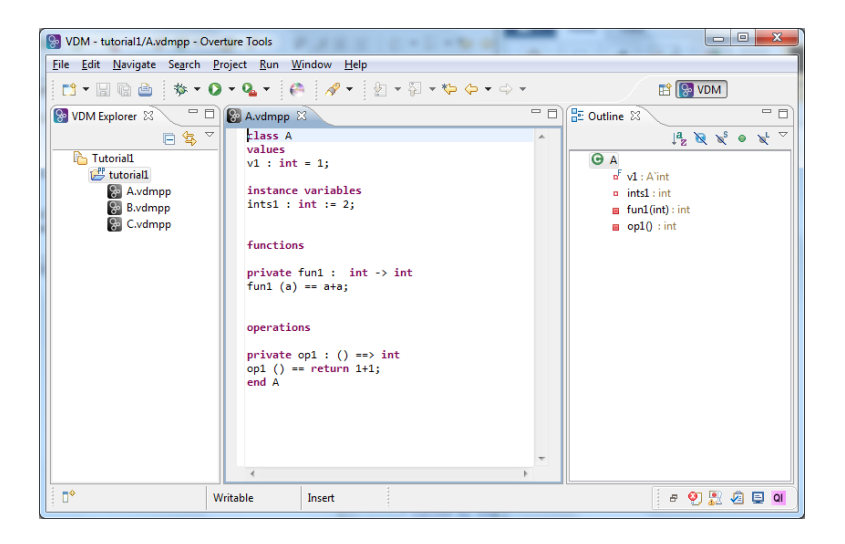

Creating a plug-in Development Environment

**Requirements:** 

- Java SDK
- Eclipse Classic
  - Extended with the Overture core feature

The Overture AST Creating Plug-ins For Overture

### Creating a plug-in Development Environment - Setup

## Download Eclipse Classic - www.eclipse.org

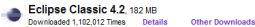

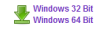

# Creating a plug-in Development Environment - Setup

## Install New Software

| 🕘 Java - Eclipse SDK                  |             |                                                                                                    |                |              | - C - X -                |
|---------------------------------------|-------------|----------------------------------------------------------------------------------------------------|----------------|--------------|--------------------------|
| File Edit Navigate Search Project Run | Window Help |                                                                                                    |                |              |                          |
| 📬 • 🔛 🕾 🛆   🗶   🅸 • 💽 • 🍳             | L -   🕸 (🚳  | Welcome                                                                                                    | ⇒ <del>-</del> | Quick Access | 😰 🔡 Java                 |
| Il Peckage Deplorer II 😐 🛛 🖂 🥸 🤝      | 0           | Help Contents<br>Search<br>Dynamic Help<br>Key Atziek<br>Chef Shetts<br>Cheef Shetts<br>Cheef Shetts<br>Cheef Shetts<br>Cheef Shetts<br>About Eclipse SDK |                | An e         | batine is net available. |
|                                       | 0 items     | s avadoc 👊 Declaration                                                                                                    |                |              | - 0                      |
|                                       | Description | ^ Re                                                                                                    | source Path    | Location     | Туре                     |
|                                       |             |                                                                                                    |                |              |                          |

K. Lausdahl

The Overture AST and Plug-in Development

## Creating a plug-in Development Environment - Setup

## Add the Overture repository -

http://build.overturetool.org/builds/overtureAst2/repository/

| Add Re        | pository                                                  | X               |
|---------------|-----------------------------------------------------------|-----------------|
| <u>N</u> ame: | overture                                                  | L <u>o</u> cal  |
| Location:     | ://build.overturetool.org/builds/overtureAst2/repository/ | <u>A</u> rchive |
|               |                                                           |                 |
| ?             | ОК                                                        | Cancel          |
|               |                                                           |                 |

## Creating a plug-in Development Environment - Setup

Uncheck Group items by Category
 Select Overture Core and install

| 🕘 install                                     |                                              |                                  |                |
|-----------------------------------------------|----------------------------------------------|----------------------------------|----------------|
| Available Software<br>Check the items that yo | u wish to install.                           |                                  |                |
| Work with: overture -                         | ittp://build.overturetool.org/build:<br>Find | /overtureAst2/repository/        | <u>A</u> dd    |
| Our transmission                              | 1110                                         | note solutione by working men an | protococca     |
| overtare core                                 |                                              |                                  | <i>U.</i>      |
| Name                                          |                                              | version<br>0.2.0.201             | 208221540.7577 |
| Select All Des                                | dect All 1 item selected                     |                                  |                |
| Details                                       |                                              |                                  |                |
| The core features of Ove                      | rture Tool                                   |                                  | c<br>More      |
| Show only the latest ve                       | rsions of available software                 | Hide items that are alread       | ady installed  |
| Group items by catego                         | 7                                            | What is already installed        |                |
| Show only software ap                         | plicable to target environment               |                                  |                |
| ☑ <u>C</u> ontact all update site             | a during install to find required soft       | ware                             |                |
| ?                                             |                                              | < Back Next >                    | Einish Cancel  |

#### The Overture AST and Plug-in Development

# Tutorial

## Simple Class Analysis Plug-in

- For each Class count:
  - Values
  - Instance Variables
  - Functions
  - Operations

 For each Operation and Function count the total number of expressions and statements Tutorial Overview

What do we need to do?

- Create a plug-in project
- Add dependencies to Eclipse and Overture
- Add a command to invoke the functionality
- Add a menu to show the command in the UI
- Add a Handler to invoke the implementation when the command is called
- Add a view to show the result
- Add the Overture-specific VDM analysis code

# Tutorial Create plug-in project

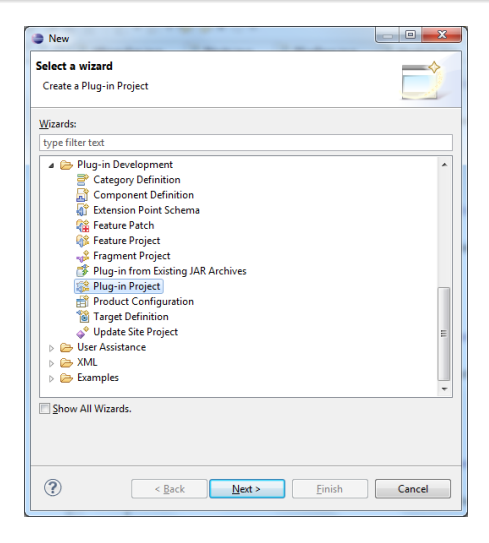

# Tutorial Add dependencies

| O 称 (3                                                                                                    |
|----------------------------------------------------------------------------------------------------|
| ta<br>Imported Packages<br>Specify packages on which this plug-in depends without explicitly identifying t |
| e Add.<br>Remove<br>Remove<br>Remove<br>Properties                                                         |
| Turke                                                                                                    |
|                                                                                                    |

K. Lausdahl

#### The Overture AST and Plug-in Development

# Tutorial Add dependencies

### 📚 Dependencies

#### **Required Plug-ins**

Specify the list of plug-ins required for the operation of this plug-in.

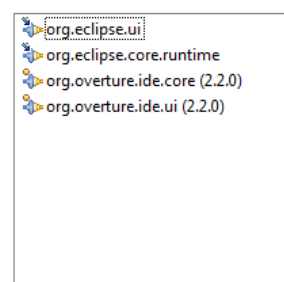

| Add        |  |
|------------|--|
| Remove     |  |
| Up         |  |
| Down       |  |
| Properties |  |
|            |  |

a,

#### Imported Packages

Specify packages on which this plug-in depo originating plug-in.

# Tutorial Add a command

# Tutorial Add a menu

```
<extension
         point="org.eclipse.ui.menus">
 <menuContribution
    allPopups="false"
    locationURI="popup:org.overture.ide.ui.VdmExplorer">
  <menu
        label="Tutorial 1">
     <command
           commandId="overture.tutorial1.commandAnalysis"
           label="Analysis"
           style="push">
     </command>
  </menu>
 </menuContribution>
</extension>
```

# Tutorial Add a menu

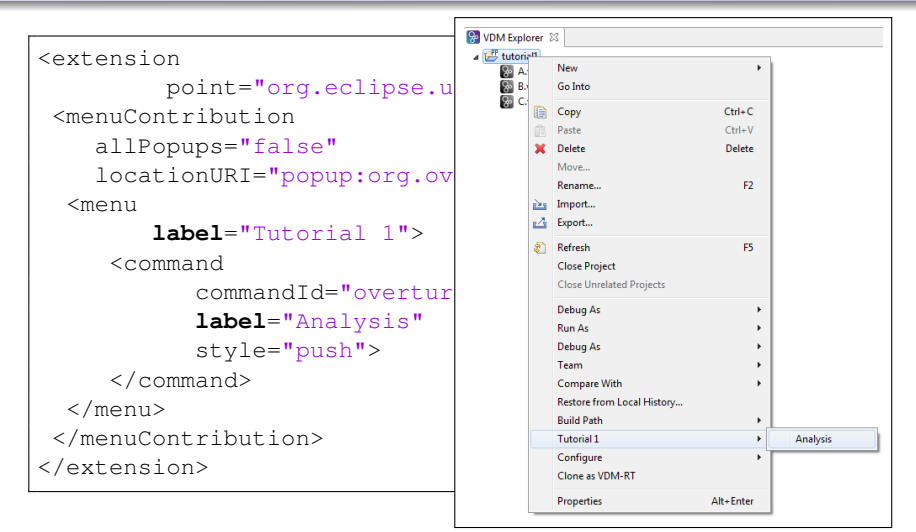

# Tutorial Add a menu

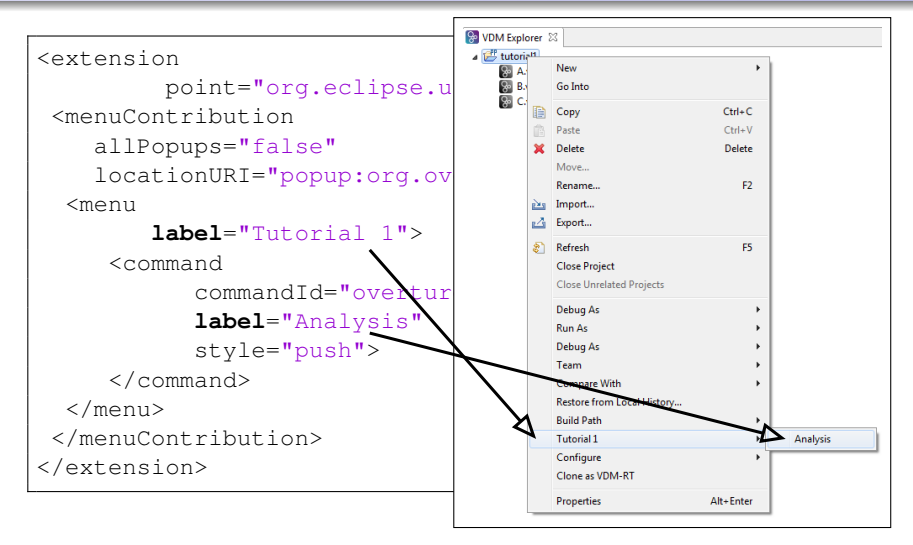

The Overture AST and Plug-in Development

# Tutorial Add a Handler

```
<extension
    point="org.eclipse.ui.handlers">
    <handler
        class="org.overture.ide.analysis.AnalysisHandler"
            commandId="overture.tutoriall.commandAnalysis">
        </handler>
    </extension>
```

```
public class AnalysisHandler extends AbstractHandler
 public Object execute(ExecutionEvent event) {
    ISelection selection = HandlerUtil.getCurrentSelection(event);
    IStructuredSelection structuredSelection = (IStructuredSelection)
    Object firstElement = structuredSelection.getFirstElement();
    IProject p = ((IResource)firstElement).getProject();
    IVdmProject vdmProject =
        (IVdmProject) p.getAdapter(IVdmProject.class);
    a = new VdmAnalysis(vdmProject, HandlerUtil.getActivePart(event),
                              HandlerUtil.getActiveShell(event));
    a.runAnalysis();
```

. . . .

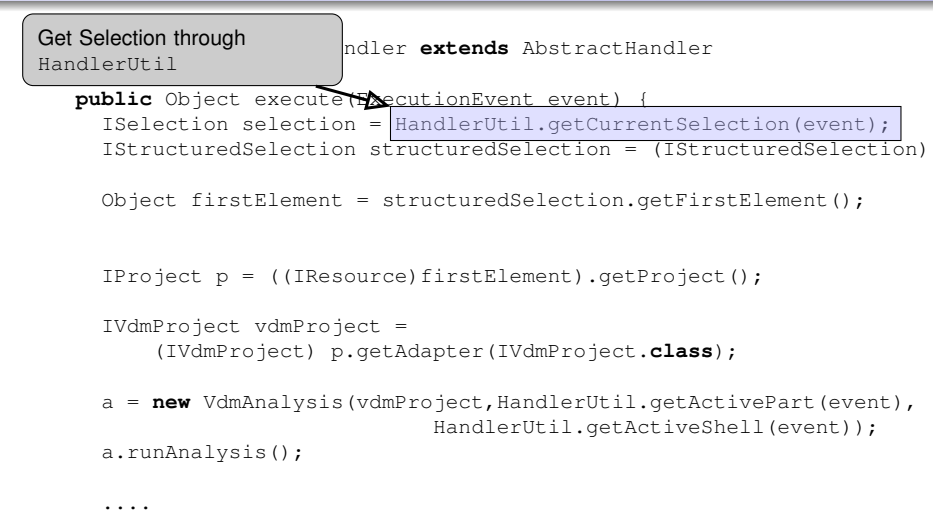

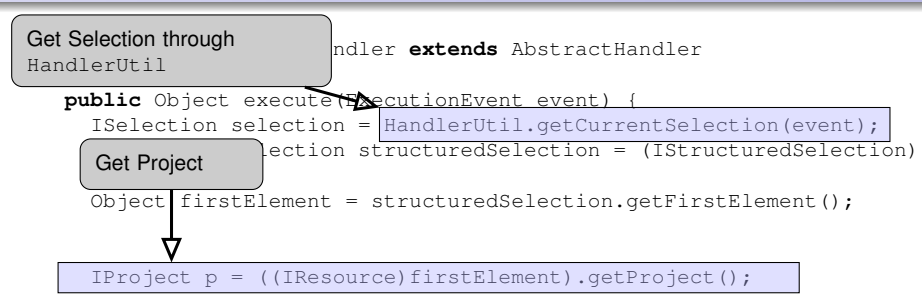

```
IVdmProject vdmProject =
   (IVdmProject) p.getAdapter(IVdmProject.class);
```

```
a.runAnalysis();
```

```
. . . .
```

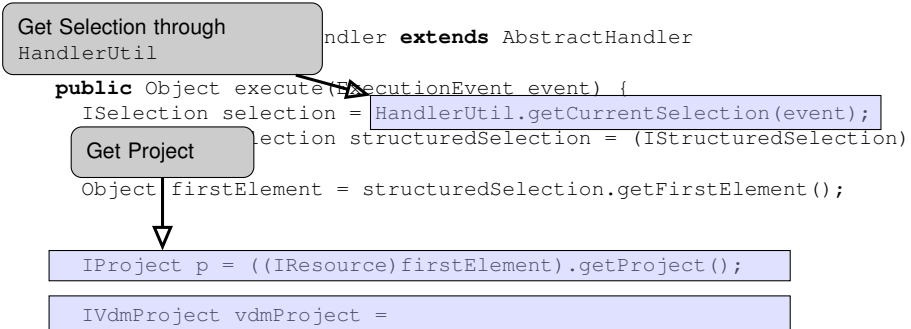

(IVdmProject) p.getAdapter(IVdmProject.class);

a = new VdmAnalysis(vdmAroject,HandlerUtil.getActivePart(event), HandlerUtil.getActiveShell(event)); a.runAnalysis();

.... Adapt selection to a VDM Project

# Tutorial View

```
<extension
    point="org.eclipse.ui.views">
    <view
        class="org.overture.ide.analysis.AnalysisViewPart1"
        id="overture.tutorial1.view1"
        name="Analysis View"
        restorable="true">
        </view>
        </extension>
```

The implementation takes a data object and displays it in a table view. (Not shown here)

# Tutorial View

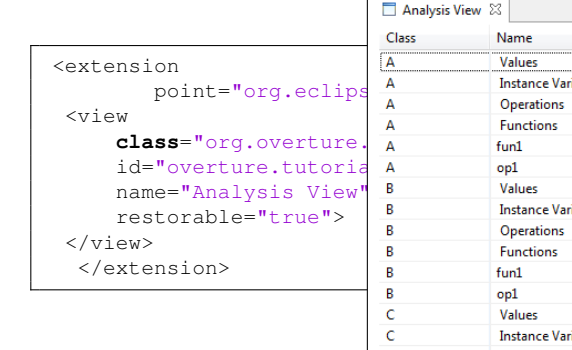

| Analysis View | ×                  |       |
|---------------|--------------------|-------|
| Class         | Name               | Count |
| A             | Values             | 1     |
| Α             | Instance Variables | 1     |
| A             | Operations         | 1     |
| A             | Functions          | 1     |
| A             | fun1               | 3     |
| A             | op1                | 4     |
| В             | Values             | 1     |
| В             | Instance Variables | 0     |
| В             | Operations         | 1     |
| В             | Functions          | 1     |
| В             | fun1               | 6     |
| В             | op1                | 7     |
| C             | Values             | 1     |
| C             | Instance Variables | 0     |
| C             | Operations         | 1     |
| C             | Functions          | 0     |
| С             | opTest1            | 6     |

# Tutorial Status

| 🚱 VDM - tutor | ial1/A | .vdr | mpp - Overture Tools       | -      |              |   |        |                  |           |
|---------------|--------|------|----------------------------|--------|--------------|---|--------|------------------|-----------|
| File Edit Na  | ivig   |      | New                        | •      |              | _ | _      |                  |           |
| i 🗈 • 🗔 🖗     | 1      |      | Go Into                    |        | §1 - *> <> - | , |        | E 🚱              | VDM       |
| VDM Explo     |        |      | Сору                       | Ctrl+C |              |   |        | ine 🗖 Analysis V |           |
|               | i i    |      | Paste                      | Ctrl+V |              |   | U_ Out |                  |           |
| D. T. L.      | . >    | ٤.   | Delete                     | Delete |              |   | Class  | Name             | Count     |
| A tim Tutona  | nu .   |      | Move                       |        |              |   |        |                  |           |
|               | AN     |      | Rename                     | F2     |              |   |        |                  |           |
| 8             | В.v 🖻  | 19   | Import                     |        |              |   |        |                  |           |
| 8             | C.\ 🔛  | 3    | Export                     |        |              |   |        |                  |           |
|               | 5      | 2    | Refresh                    | F5     |              |   |        |                  |           |
|               |        |      | Close Project              |        | it           |   |        |                  |           |
|               |        |      | Close Unrelated Projects   |        |              |   |        |                  |           |
|               |        |      | Debug As                   | +      |              |   |        |                  |           |
|               |        |      | Run As                     | +      |              |   |        |                  |           |
|               |        |      | Debug As                   | •      |              |   |        |                  |           |
|               |        |      | Team                       | •      |              |   |        |                  |           |
|               |        |      | Compare With               | •      |              |   |        |                  |           |
|               |        |      | Restore from Local History |        |              |   |        |                  |           |
|               | P      | D    | Proof Obligations          | +      |              |   | II     |                  |           |
|               | R.     | ×    | Latex                      | ÷.     |              | Ŧ |        |                  |           |
|               | _      |      | Tutorial 1                 | •      | Analysis     | 4 |        |                  |           |
| 0° 6          | 5 t    |      | Build Path                 | •      |              | _ |        |                  | ) 🖁 🖉 🖾 🛛 |

# Tutorial Overture Analysis Implementation

# Check the model and run the Type Checker:

```
final IVdmModel model = project.getModel();
if (model != null && model.isParseCorrect())
{
    if (!model.isTypeCorrect())
    {
        VdmTypeCheckerUi.typeCheck(shell, project);
    }
}
```

# Run the analysis:

```
if(model.isTypeCorrect())
{
   AnalysisData data = analyse(model.getRootElementList());
}
```

# Tutorial Overture Analysis Implementation 2

```
private AnalysisData analyse(List<INode> rootElementList) {
   AnalysisVisitor visitor = new AnalysisVisitor();
   for (INode node : rootElementList)
   {
     try
     {
        node.apply(visitor);
     } catch (AnalysisException e) {
     }
   }
   return visitor.data;
}
```

# Tutorial Overture Analysis Implementation 3 Visitor

```
class AnalysisVisitor extends DepthFirstAnalysisAdaptor
  void inAClassClassDefinition (AClassClassDefinition node) {
    data.initClass(node.getName().name);
  void inAExplicitFunctionDefinition(...) {
    expCount = 0;
  void outAExplicitFunctionDefinition(... node) {
    data.fun.get(data.activeClass).put(node.getName().name, expCount);
  void defaultInPExp(PExp node) {
    expCount++;
```

# Creating a plug-in Launching the Debugger

| Debug Configurations                                                                                                    | X                                                                                                    |  |  |  |  |  |  |
|----------------------------------------------------------------------------------------------------|----------------------------------------------------------------------------------------------------|--|--|--|--|--|--|
| Create, manage, and run configurations Create a configuration to launch an Eclipse application in debug mode.                                                                                                    |                                                                                                    |  |  |  |  |  |  |
| Yes     Yes     Yes </th <th>Name       Overture         Main       69- Arguments)       Plug-ins)       Econfiguration       Tracing)       Environment       Common         Workspace Data       Storkspace (JoC).//runtime-New_configuration       Image: Configuration       Image: Configuration       Image: Configuration         Clear:       Storkspace (JoC).//runtime-New_configuration       Image: Configuration       Image: Configuration       Image: Configuration         Clear:       Synchropace (Joc).//runtime-New_configuration       Image: Configuration       Image: Configuration       Image: Configuration         Program to Run       Configuration before clearing       Configuration       Image: Configuration       Image: Configuration         Run as groduct:       Orgoverture ide platform.product       Image: Configuration       Image: Configuration       Image: Configuration         Java Runtime Environment       Java Runtime Environment       COL-10/Foundation-1.0 (m2)       Enginomments.       Enginomments.         Bacution environment       COL-10/Foundation-1.0 (m2)       Image: Configuration       Image: Configuration         Bacuton environment       Col-10/Foundation-1.0 (m2)       Image: Configuration       Image: Configuration         Bacuton environment       Col-10/Foundation-1.0 (m2)       Image: Configuration       Image: Configuration       Image: Configuration     </th> | Name       Overture         Main       69- Arguments)       Plug-ins)       Econfiguration       Tracing)       Environment       Common         Workspace Data       Storkspace (JoC).//runtime-New_configuration       Image: Configuration       Image: Configuration       Image: Configuration         Clear:       Storkspace (JoC).//runtime-New_configuration       Image: Configuration       Image: Configuration       Image: Configuration         Clear:       Synchropace (Joc).//runtime-New_configuration       Image: Configuration       Image: Configuration       Image: Configuration         Program to Run       Configuration before clearing       Configuration       Image: Configuration       Image: Configuration         Run as groduct:       Orgoverture ide platform.product       Image: Configuration       Image: Configuration       Image: Configuration         Java Runtime Environment       Java Runtime Environment       COL-10/Foundation-1.0 (m2)       Enginomments.       Enginomments.         Bacution environment       COL-10/Foundation-1.0 (m2)       Image: Configuration       Image: Configuration         Bacuton environment       Col-10/Foundation-1.0 (m2)       Image: Configuration       Image: Configuration         Bacuton environment       Col-10/Foundation-1.0 (m2)       Image: Configuration       Image: Configuration       Image: Configuration |  |  |  |  |  |  |
| Filter matched 11 of 11 items                                                                                                    | Apply. Revert                                                                                                    |  |  |  |  |  |  |
| ?                                                                                                    | Debug Close                                                                                                    |  |  |  |  |  |  |

# Creating a plug-in

| B VDM - tutorial1/Avdmpp - Overture Tools                                                                          |                                                       |                    |       |                    |         |  |  |
|----------------------------------------------------------------------------------------------------|-------------------------------------------------------|--------------------|-------|--------------------|---------|--|--|
| <u>F</u> ile <u>E</u> dit <u>N</u> avigate Se <u>a</u> rch <u>P</u> roject <u>R</u> un <u>W</u> indow <u>H</u> elp |                                                       |                    |       |                    |         |  |  |
| C1 ▼ 🖩 🛍 🖄 ▼ O ▼ Q₄ ▼ 🥐 🛷 ▼ ½ ▼ ⅔ ▼ 🏷 ⇔ ▼ ⇔ ▼ 🛛 🔡 😥 VOM                                                            |                                                       |                    |       |                    |         |  |  |
| 🚷 VDM Explorer 🛛 🗌 🛙                                                                                               | E Out                                                 | ine 🗖 Analysis Vie |       |                    |         |  |  |
| 🖻 🔄 🏹                                                                                                    | class A                                               | ^                  | Class | Name               | Count   |  |  |
| 🔺 🏠 Tutorial1                                                                                                    | values                                                |                    | Α     | Values             | 1       |  |  |
| 🔺 🖽 tutorial1                                                                                                    | vi . Int - 1,                                         |                    | Α     | Instance Variables | 1       |  |  |
| 🛞 A.vdmpp                                                                                                    | instance variables                                    |                    | Α     | Operations         | 1       |  |  |
| B.vdmpp                                                                                                    | ints1 : int := 2;                                     |                    | Α     | Functions          | 1       |  |  |
| 😪 C.vdmpp                                                                                                    |                                                       |                    | Α     | fun1               | 3       |  |  |
|                                                                                                    | functions                                             |                    | Α     | op1                | 4       |  |  |
|                                                                                                    |                                                       |                    | В     | Values             | 1       |  |  |
|                                                                                                    | <pre>private fun1 : int -&gt; int fun1 (a) ata:</pre> |                    | В     | Instance Variables | 0       |  |  |
|                                                                                                    | funit (a) ata;                                        |                    | В     | Operations         | 1       |  |  |
|                                                                                                    |                                                       |                    | В     | Functions          | 1       |  |  |
|                                                                                                    | operations                                            |                    | В     | fun1               | 6       |  |  |
|                                                                                                    | private op1 : () ==> int                              |                    | В     | op1                | 7       |  |  |
|                                                                                                    | op1 () == return 1+1;                                 |                    | с     | Values             | 1       |  |  |
|                                                                                                    | end A                                                 |                    | С     | Instance Variables | 0       |  |  |
|                                                                                                    |                                                       |                    | С     | Operations         | 1       |  |  |
|                                                                                                    |                                                       |                    | С     | Functions          | 0       |  |  |
|                                                                                                    |                                                       |                    | С     | opTest1            | 6       |  |  |
|                                                                                                    |                                                       | -                  |       |                    |         |  |  |
|                                                                                                    | 4                                                     | F.                 |       |                    |         |  |  |
|                                                                                                    |                                                       |                    |       | e 🍳 🖁              | 2 🖉 🗉 🔍 |  |  |

Creating a plug-in Tutorial 2: Extension

Try to extend the example given in tutorial 1 by:

- Count expressions in initialization of:
  - Values
  - Instance Variables
- Enable the analysis for Modules
- ... or what you have in mind

# Thanks

# You can download the tutorial at:

### http://tinyurl.com/overture10tutorial

# Wiki Overture Workshop 10

The Overture AST and Plug-in Development